## 國立羅東高級中學線上課表查詢系統使用教學(113/12/09 教學組製)

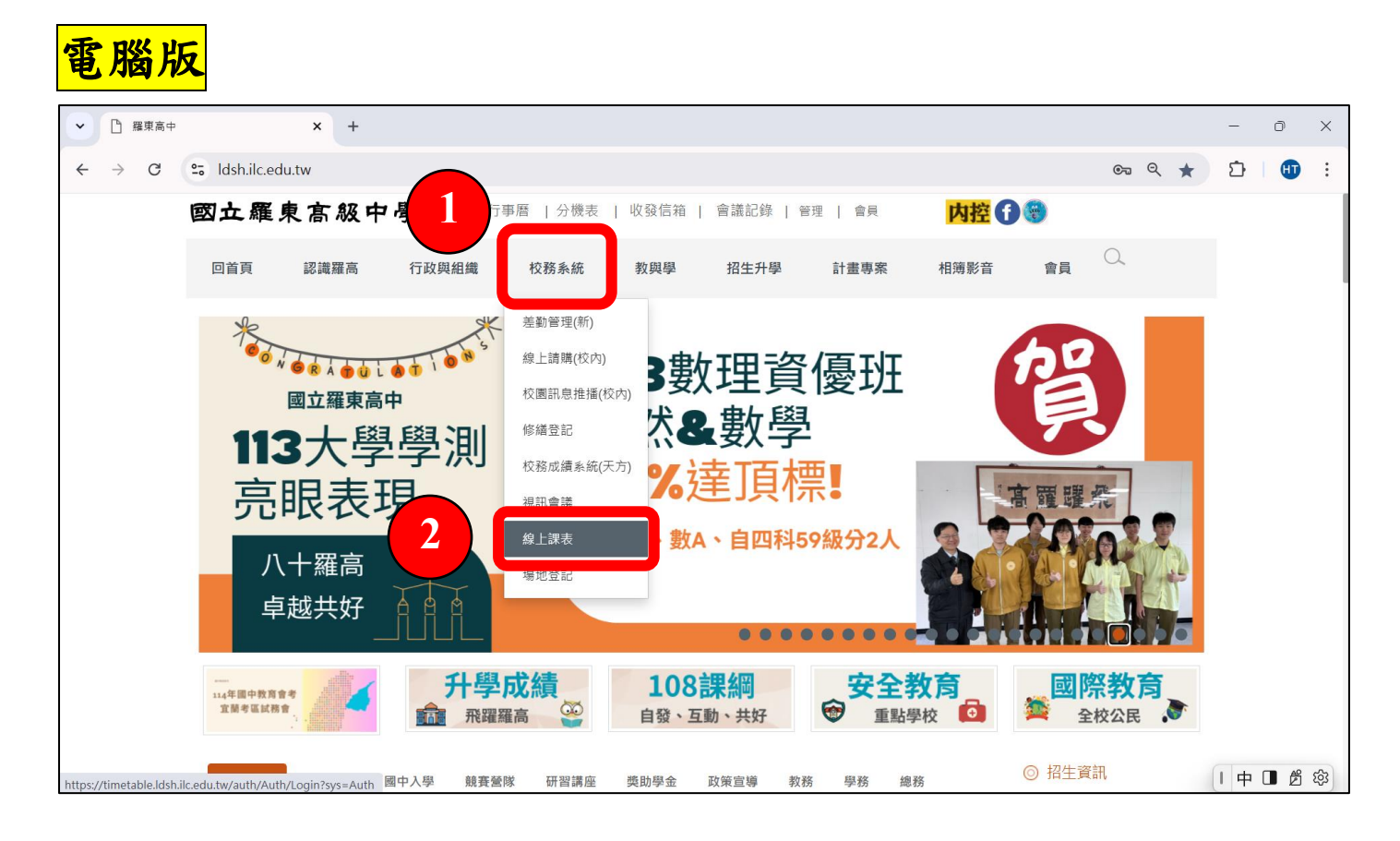

步驟一:學校網頁→點選【教務系統】→點選【線上課表】。

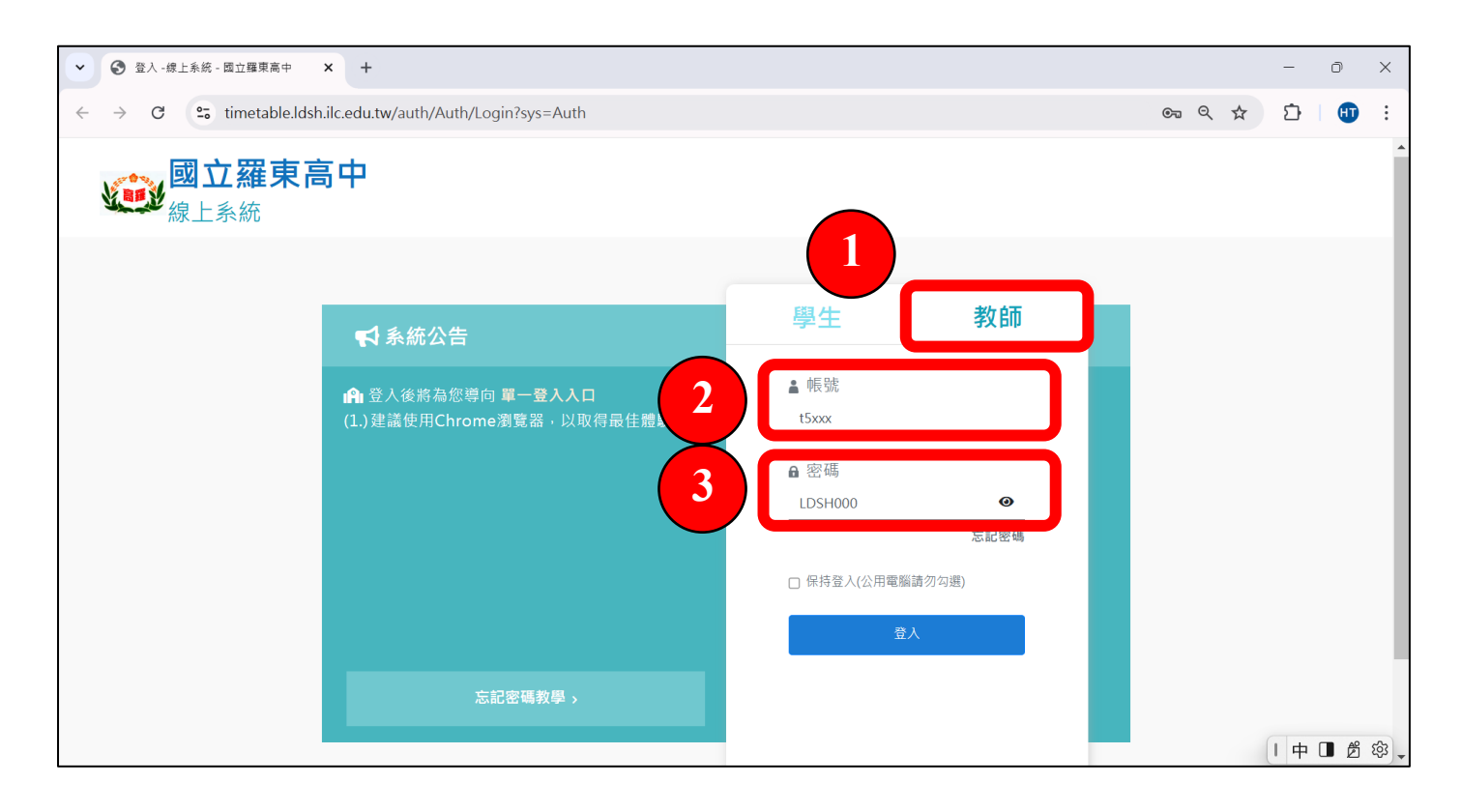

步驟二:點選【教師】→輸入帳號【t5xxx】(同教師專屬學校 ldsh 信箱帳號,不需填入@後網址字串) →輸入預設密碼【LDSH000】。(預設密碼均為大寫 LDSH,再加上數字 000,登入可再自行修改。)

| <ul> <li>✓ ⑤ 系統首頁 - 線上系統 - 國立羅東高 : × +</li> </ul>                                                                                                    |                                                                            | - 0                                                                                                    | ×  |
|----------------------------------------------------------------------------------------------------|----------------------------------------------------------------------------|----------------------------------------------------------------------------------------------------|----|
| $\leftrightarrow$ $\rightarrow$ C $\simeq$ timetable.ldsh.ilc.edu.tw/Auth/Home                                                                                                    | <u>ल</u> ९ ±                                                               | 다   🖽                                                                                                    | :  |
| <b>國立羅東高中</b><br>線上系統                                                                                                    | ooo X X X 您好                                                               | ▲☆ ● ● <td>-</td> | -  |
| ★ 首頁                                                                                                    |                                                                            |                                                                                                    |    |
| 1<br><i>(加)</i><br><i>(加)</i><br><i>(加)</i><br><i>(加)</i><br><i>(加)</i><br><i>(加)</i><br><i>(加)</i><br><i>(m)</i><br><i>(m)</i> |                                                                            |                                                                                                    |    |
|                                                                                                    | Copyright $\otimes$ 1988 ShinHer Information Co, Ltd. All rights reserved. |                                                                                                    |    |
|                                                                                                    |                                                                            |                                                                                                    |    |
|                                                                                                    |                                                                            |                                                                                                    |    |
|                                                                                                    |                                                                            |                                                                                                    |    |
|                                                                                                    |                                                                            |                                                                                                    |    |
| https://timetable.ldsh.ilc.edu.tw/classtablev2                                                                                                    |                                                                            | 英 □ 兌                                                                                                    | \$ |

步驟三:點選【線上課表查詢】。

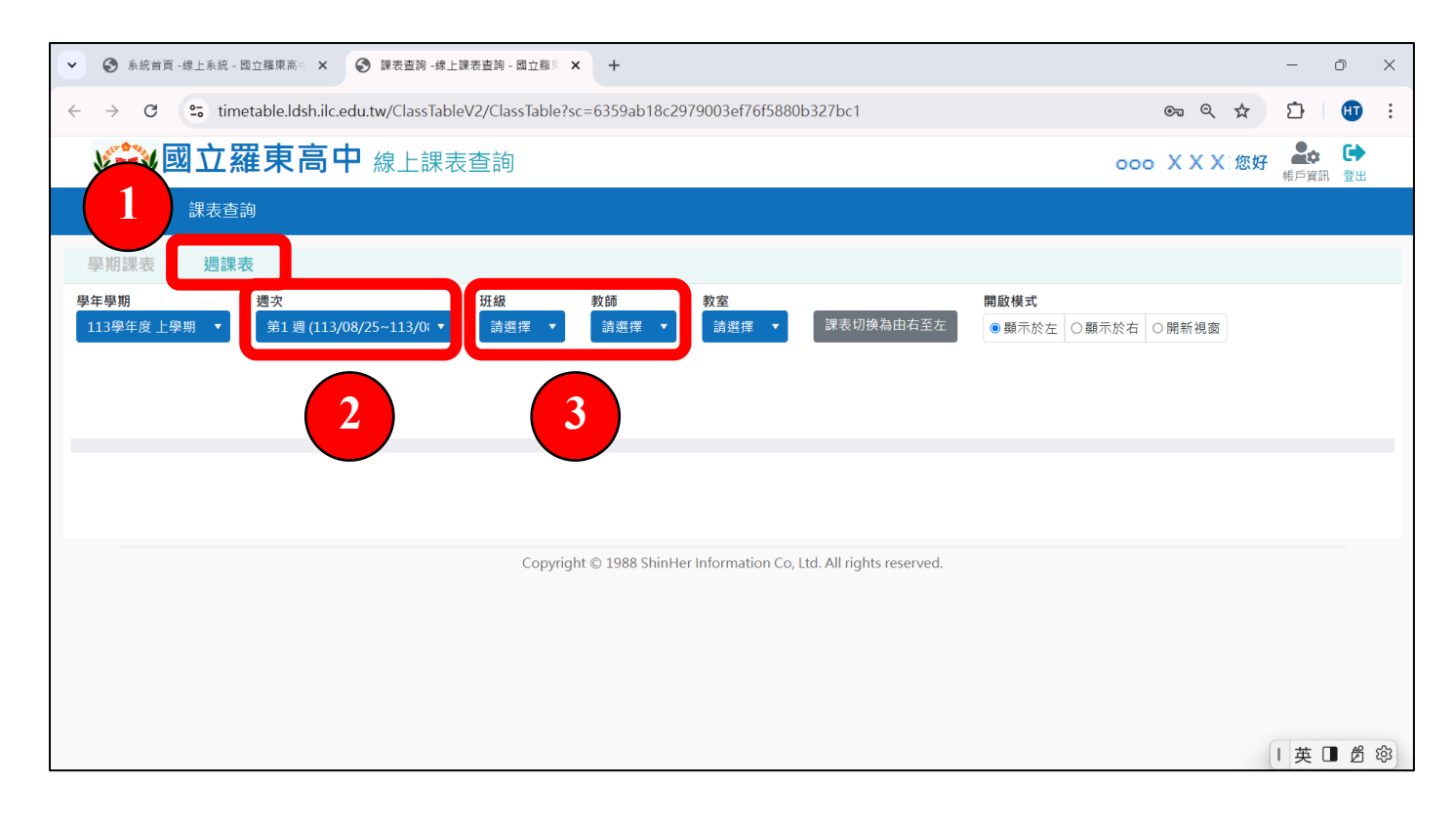

## 步驟四:點選【週課表】→點選【週次】→點選【教師或班級】,即可查詢。 <mark>\*注意:記得要點選「週課表」,並選擇正確週次,才會是經調代課後的即時課表哦~</mark>

| C       Stimetable.ldsh.ilc.edu.tw/ClassTable?sc=6359ab18c2979003ef76f5880b327bc1       Image: Control of the stable stable stab | . ☆ |
|----------------------------------------------------------------------------------------------------|-----|
|                                                                                                    |     |
|                                                                                                    |     |
| 年度上學期 第20 週 X X X 教師課表                                                                                                    |     |
|                                                                                                    |     |
|                                                                                                    |     |
|                                                                                                    |     |
|                                                                                                    |     |
|                                                                                                    |     |
|                                                                                                    |     |
|                                                                                                    |     |
|                                                                                                    |     |
|                                                                                                    |     |
|                                                                                                    |     |
| 200 HT                                                                                                    |     |
|                                                                                                    |     |
|                                                                                                    |     |
| 2200 100 mm                                                                                                    |     |
|                                                                                                    |     |
| Appo 109 第1<br>・ ジェージー ガラ                                                                                                    |     |
|                                                                                                    |     |
|                                                                                                    |     |
|                                                                                                    |     |
|                                                                                                    |     |
| 710  日報/20時                                                                                                    |     |

步驟五:查詢結果如上圖。(請注意【查詢週次】!)

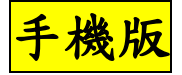

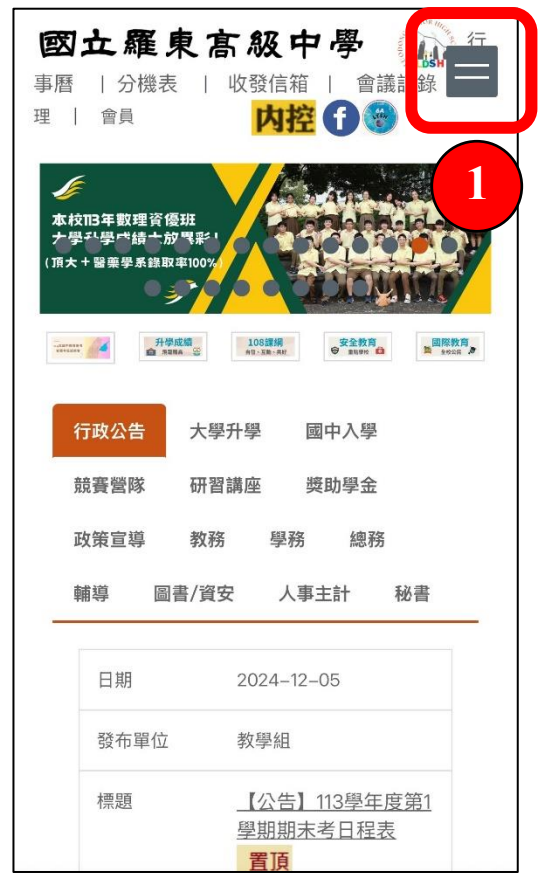

步驟一:學校網頁→點選右上角【=】工具列。

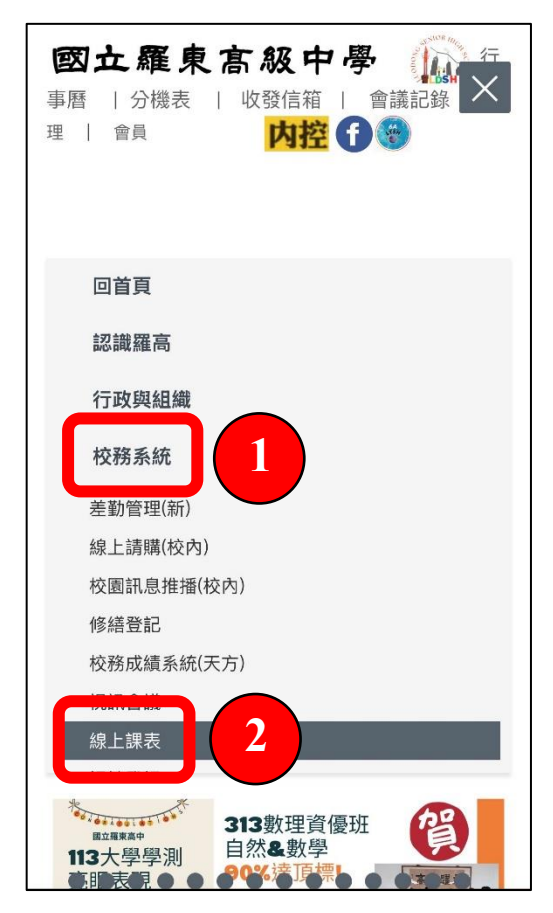

步驟二:點選【校務系統】→點選【線上課表】。

| 學生1 教師                    |
|---------------------------|
| ▲ 帳號<br>t5xxx 2           |
| ● 密碼<br>LDSH000 3         |
| □保持登入(公用電腦請勿勾選)           |
| 登入                        |
| (1.)建議使用Chrome瀏覽器,以取得最佳體驗 |

步驟三:點選【教師】→輸入帳號【t5xxx】(同教 師專屬學校 ldsh 信箱帳號,不需填入@後網址字 串)→輸入預設密碼【LDSH000】。(預設密碼均為 大寫 LDSH,再加上數字 000,登入可再自行修改。)

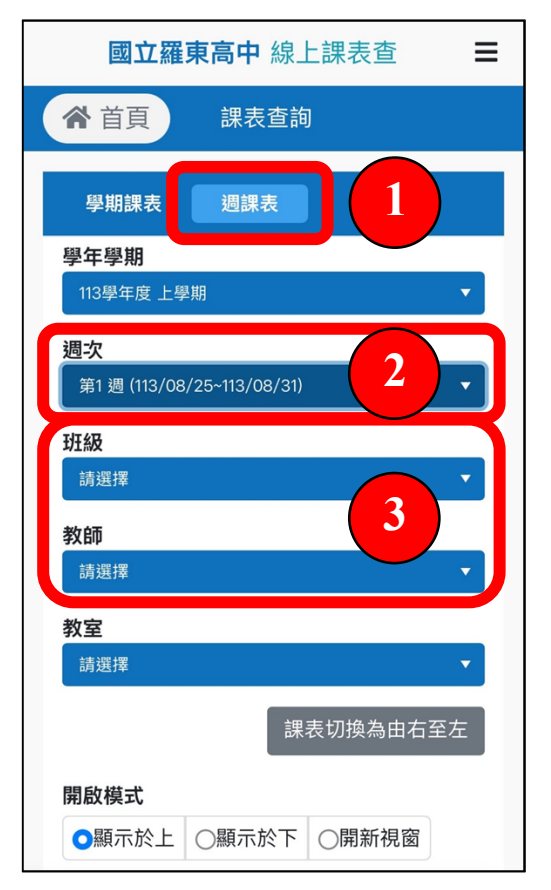

**步驟五:**點選【週課表】→點選【週次】→點選【教 師或班級】,即可查詢。

\*注意:記得要點選「週課表」,並選擇正確週次, 才會是經調代課後的即時課表哦~

| 國立羅東高中 線上系統                                     |  |
|-------------------------------------------------|--|
| ▲ 首頁                                            |  |
| ALIKA         Canada           透前課程資訊         1 |  |

步驟四:點選【線上課表查詢】。

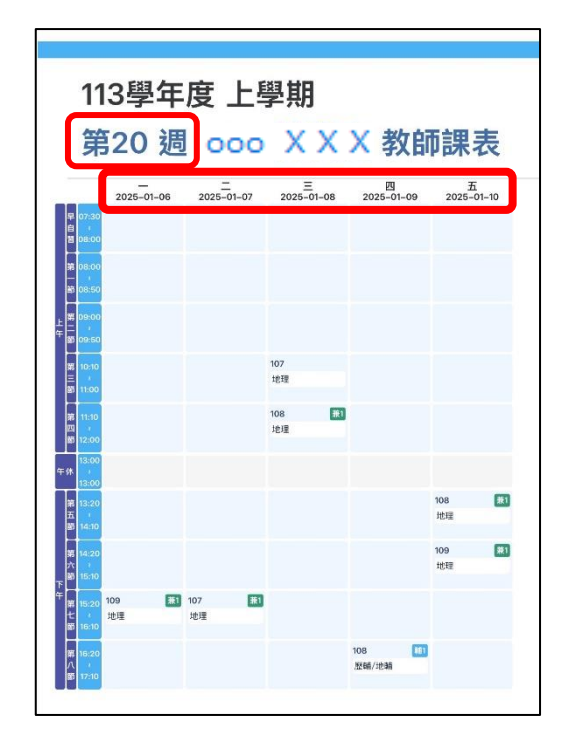

步驟六:查詢結果如上圖。 (請注意【查詢週次】!)